بسمه تعالى

## نحوه کار آنتی *ویرو*س دانشگاه

- ۱- برای اسکن کامپیوتر خود از سمت چپ گزینهی computer scan را کلیک کنید، در قسمت computer scan چند گزینه برای
  - اسکن کامپیوتر وجود دارد. با انتخاب گزینهی Scan your computer تمام قسمتهای مختلف سیستم مورد بررسی قرار می گیرد.

اگر بخواهید فقط یک قسمت خاص مورد اسکن قرار بگیرد از گزینهی Custom scan استفاده نمایید. کافیست گزینههای موردنظر خود

را انتخاب کرده و بر روی Scan کلیک کنید تا مورد بررسی قرار بگیرد.

گزینه Removable media scan هم برای حافظه های اکسترنان(Flash memory و ... ) و هم برای CD, DVD مورد استفاده

قرار میگیرد.

اگر بخواهید آخرین اسکن را دوباره تکرار نمایید از گزینهی Repeat last scan کمک بگیرید.

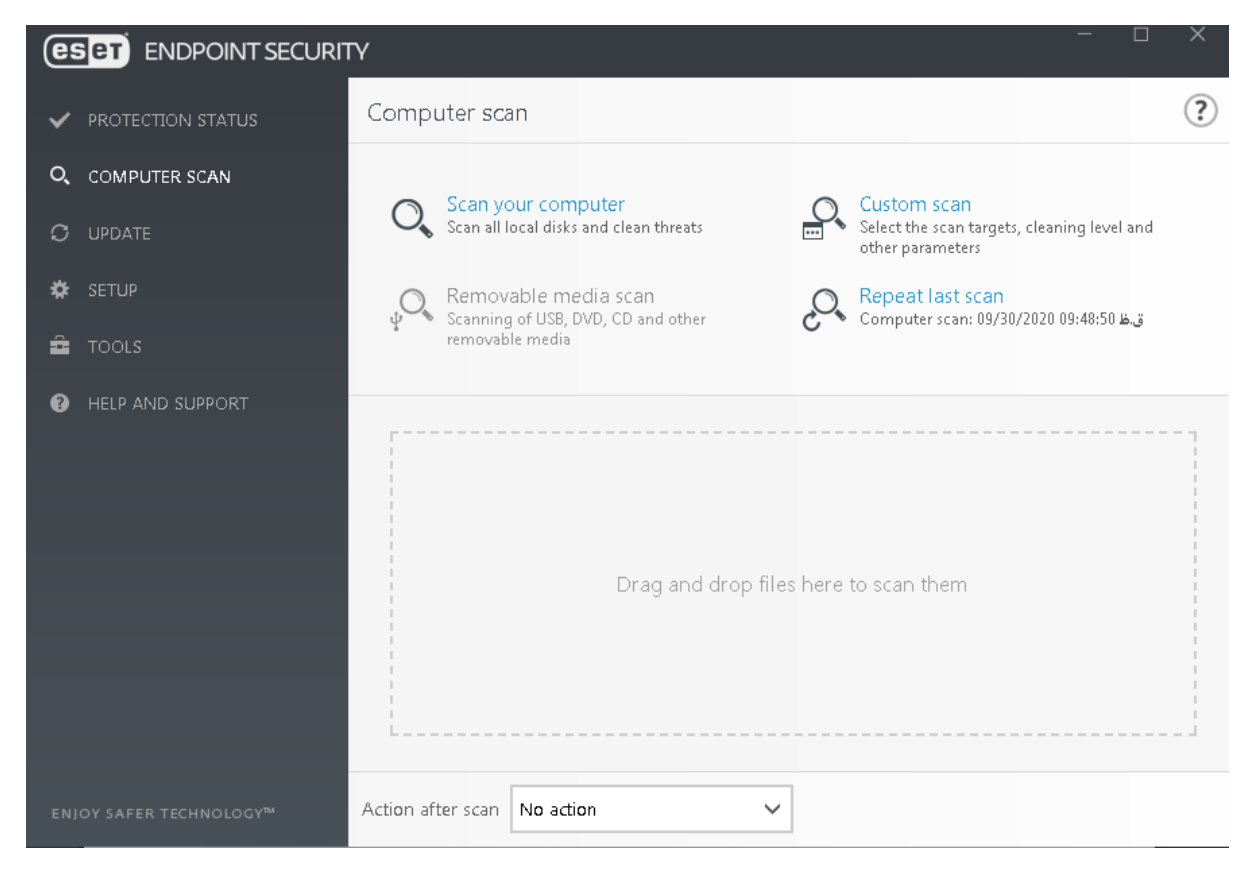

## ۲- بروزرسانی آنتیویروس

در قسمت Update نسخهی آنتی ویروس نصب شده و نین آخرین بروزرسانی آنتی ویروس نمایش داده می شود. در صورتیکه Update شما مطابق با تاریخ روز نیست گزینهی check for update را انتخاب نمایید.

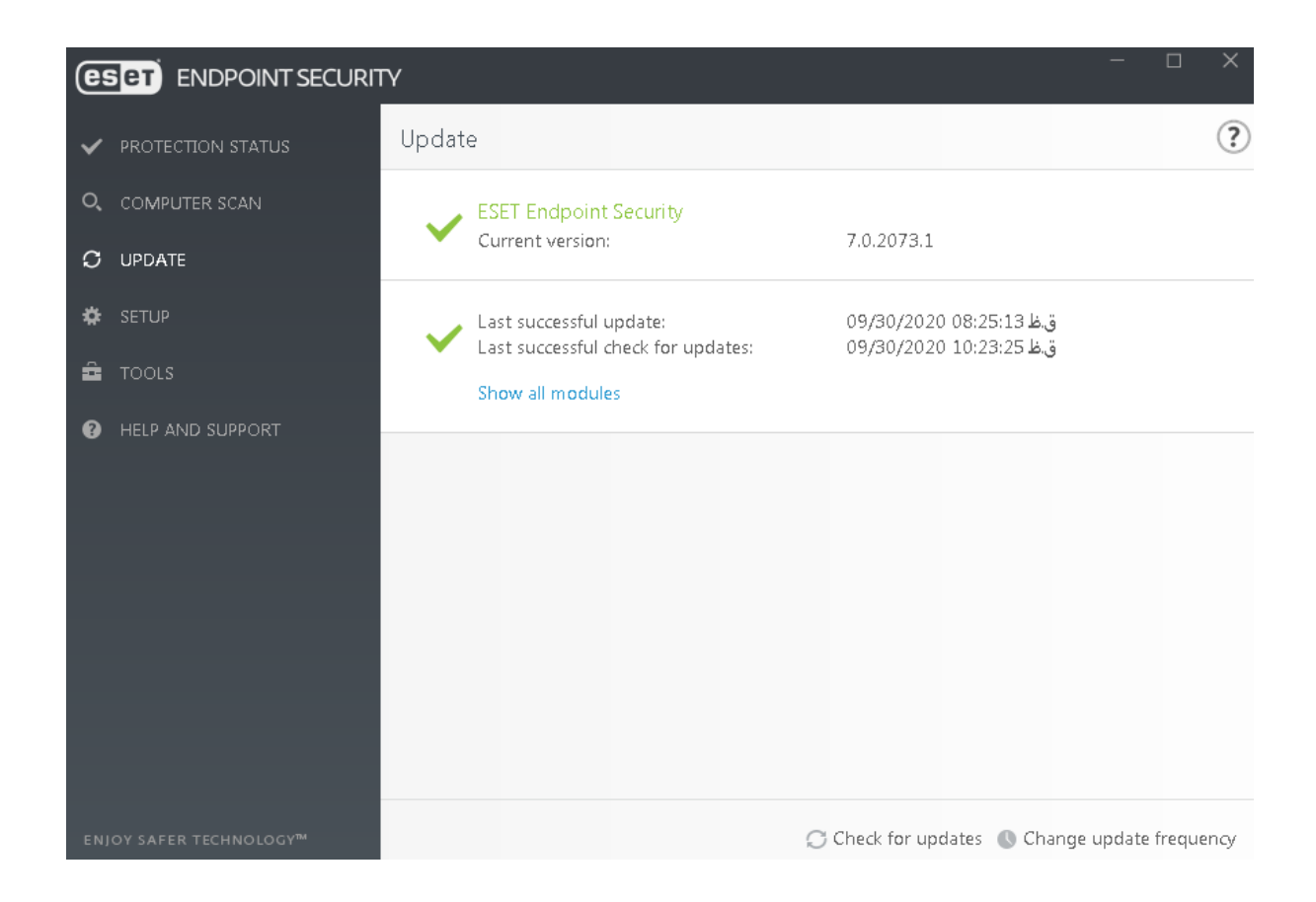

۳-قسمت Tools

در قسمت Toolsابزارهای زیادی وجود دارد .

اولین ابزار log file می باشد . گزارش های مربوط به بدافزارهای کشف شده را می توانید در این بخش مشاهده کنید . البته می توانید فیلترهایی را نیز روی این گزارشات اعمال کرده و نتایج را به صورت سفارشی شده مشاهده نمایید . مثال می توانید گزارش های بین یک بازه زمانی خاص را جدا کرده و مشاهده کنید .

ابزار دوم Running Processes می باشد این ابزار هم دقیقا عملکردی مانند Task Manager ویندوز دارد. با این تفاوت که با قدرت بیشتری عمل کرده و پردازش هایی که مخفی شدهاند را نمایش می دهد. همچنین میزان ریسک هر پردازش نیز در مقابل آن با آیکون های سبز، زرد و یا قرمز نمایش داده می شود.

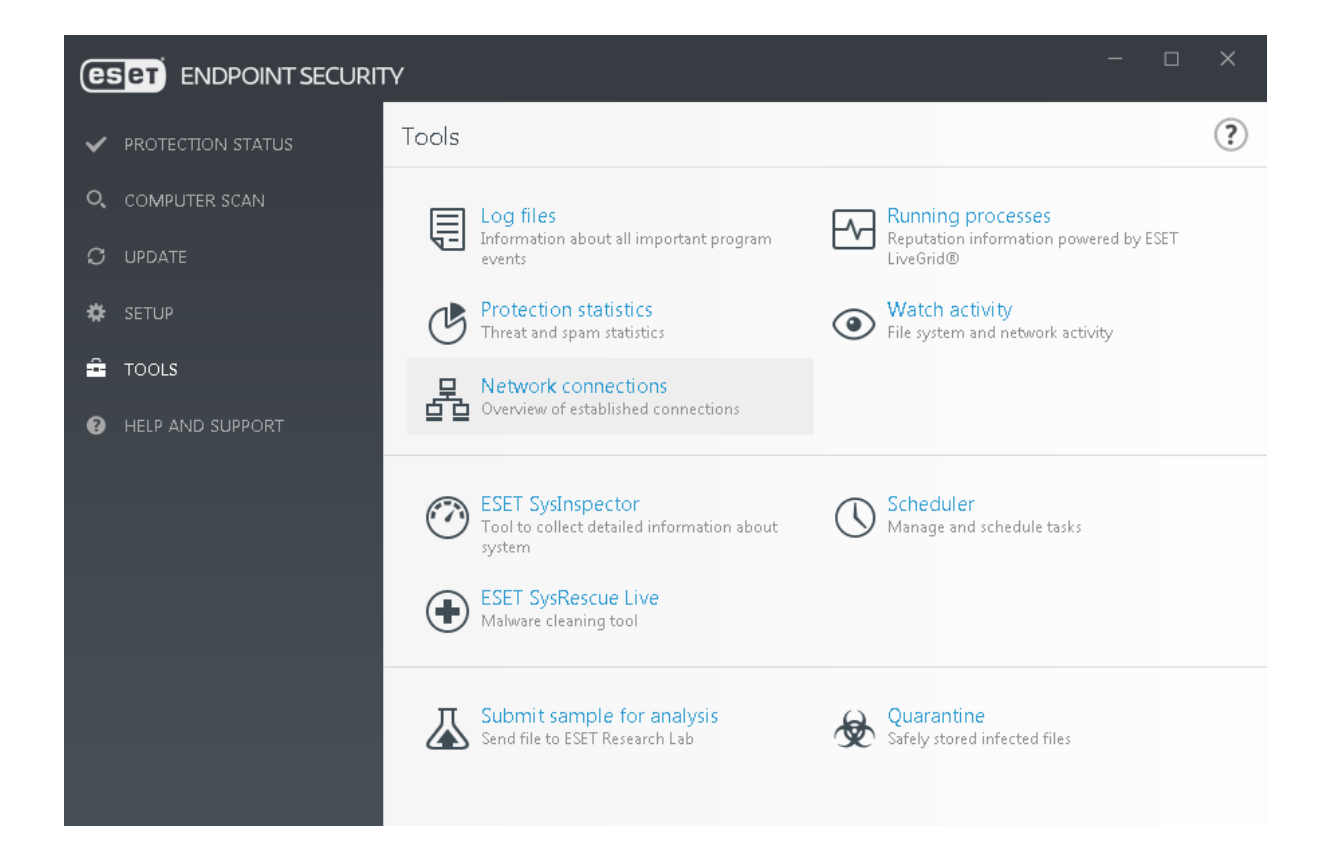

سومین ابزار Protection Statistics است. از طریق این قسمت می توانید وضعیت کلی تهدیدات و اسپمهایی که در سیستم کشف شدهاند را مشاهده نمایید.

چهارمین ابزار Watch activity می باشد. در این قسمت می توانید فعالیت فایلهای سیستم را مشاهده کنید. البته این قسمت زیاد حالت امنیتی ندارد و تنها میزان خوانده شدن و نوشتن اطلاعات را نمایش می دهد.

ابزار پنجم Network Connections می باشد. کار کرد این قسمت نیز از نامش پیداست. در این قسمت می توانید اتصالات شبکه ای که در کامپیوتر شما در جریان می باشند را مشاهده نمایید . همچنین می توانید تنظیمات خود را نیز روی هر اتصال اعمال کنید.

ششمین ابزار ESET SysInspector است. این ابزار در واقع با سیستم عامل شما یکپارچه شده و شروع به رصد فعالیتهای سیستم خواهد کرد. مثال پردازشهای جاری سیستم، محتوای ریجیستری ویندوز، آیتمهای موجود در استارت آپ و اتصالات شبکهای رصد خواهند شد. بنابراین اگر فعالیت مشکوکی در سیستم صورت گیرد، این بخش میتواند به شما هشدارهای لازم را بدهد و یا در کشف تهدید به شما کمک کند.

Scheduler یکی دیگر از ابزارها می باشد که میتوانید آنتی ویروس را طوری تنظیم کنید که هنگامیکه سیستم روشن می شود، پارتیشن ها را مورد بررسی قرار بدهد. ٤-در قسمت Help and support می توانید مدت اعتبار آنتی و پروس و شمارمی نسخه ی آن را مشاهده کنید.

| ~   | PROTECTION STATUS    | Help and support                                                                                                    | ?                                                                              |
|-----|----------------------|----------------------------------------------------------------------------------------------------|--------------------------------------------------------------------------------|
| O,  | COMPUTER SCAN        | Help                                                                                                    |                                                                                |
| C   | UPDATE               | Search ESET Knowledgebase Find quick solution                                                                                                    | 🖻 Open help                                                                    |
| ۵   | SETUP                |                                                                                                    |                                                                                |
| â   | TOOLS                | Customer Care  Customer Care  Submit support request                                                                                                    | Details for Customer Care                                                      |
| ?   | HELP AND SUPPORT     | Support Tools  Threat encyclopedia  ESET Log Collector                                                                                                    | <ul> <li>Detection Engine history</li> <li>ESET Specialized Cleaner</li> </ul> |
|     |                      | Product and License Information<br>License: Paid<br>License ID: BB0-60I-DIF<br>License validity: 01/19/2021<br>Product version: 7.0.2073.1<br>About ESET Endpoint Security | Change license                                                                 |
| ENJ | OY SAFER TECHNOLOGY™ |                                                                                                    |                                                                                |